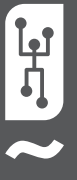

# **VISTAPOOL CONTROL SYSTEM** MANUAL DE INSTALACIÓN 2016

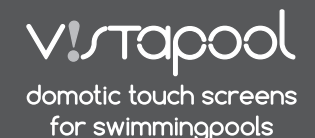

### INTRODUCCIÓN

Nuestros módulos de control remoto permiten la conexión de todos nuestros equipos vía internet.

El cliente monitorea, controla y manipula todos los componentes y parámetros de su piscina desde cualquier punto del mundo. El profesional de mantenimiento de piscinas controla todas ellas sin necesidad de desplazarse.

La piscina genera automáticamente estadísticas sobre el historial de sus parámetros.

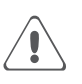

El Módulo WIFI tiene que estar dentro del alcance de cobertura de la red inalámbrica a la que va estar conectado.

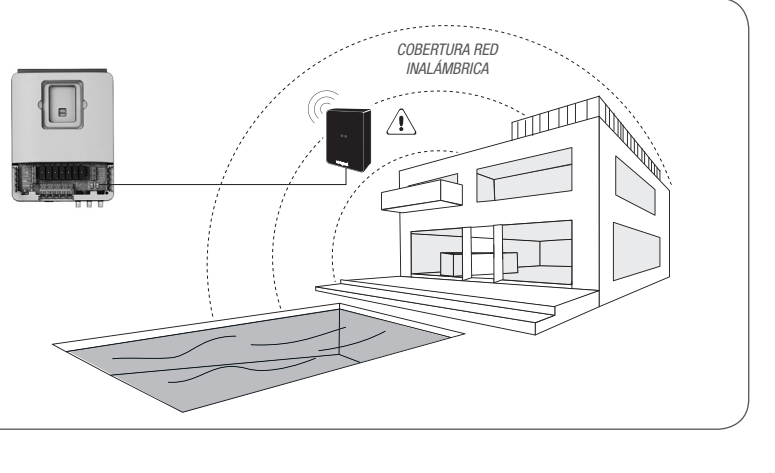

### 2 CONFIGURACIÓN MÓDULO WIFI

Para acceder a las funciones del sistema Vistapool hay que conectar el Módulo WIFI por cable a la caja electrónica (figura A). El módulo debe de estar dentro del alcance de la cobertura de la red inalámbrica a la cual se conectará el sistema.

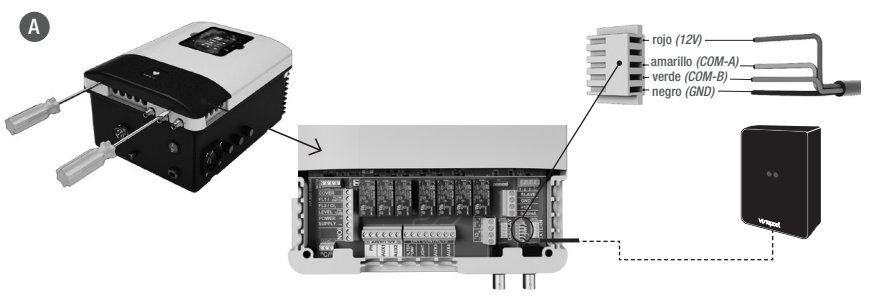

- Apagar el equipo pulsando el interruptor ON/OFF y desconectarlo de la toma de corriente.
- Con la ayuda de un destornillador, abrir la tapa de los conectores.
- Enchufar el Módulo WIFI en el conector correspondiente (WIFI) del circuito electrónico, con el hilo rojo posicionado en la parte superior.
- Si el Módulo WIFI está conectado correctamente, uno de los LEDs verdes papardeará y el otro permanecerá encendido.

Una vez conectado el Módulo WIFI, reinicie su equipo. En el menú *Configuración* le aparecerá la opción *Internet* (pantalla 2.3). **pantalla 2.4** WIFI: Seleccione WIFI para escanear las redes al alcance del módulo. La búsqueda se hará automáticamente. **pantalla 2.5** Seleccione la red deseada al alcance del módulo WIFI.

pantalla 2.6 Introduzca a continuación el password de la misma en el teclado emergente. Desplácese hacia arriba y abajo con las teclas subir/bajar y de izquierda a derecha con las teclas más/menos. Para seleccionar una letra presione OK.

pantalla 2.7 Configuración: Si desea una configuración más detallada acceda a este menú o contacte con su instalador.

pantalla 2.9 Estado: Compruebe el estado de su conexión.

pantalla 2.10 Probar conexión: Compruebe que su conexión ha sido correctamente establecida.

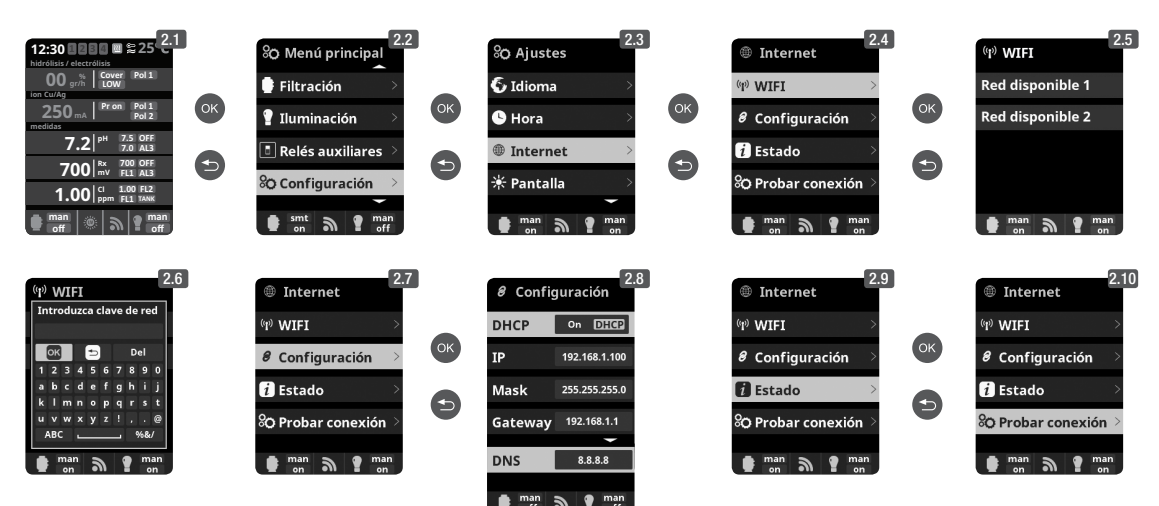

#### **REQUISITOS DE LA RED WIFI Y RECOMENDACIONES:**

#### ASIGNACIÓN AUTOMÁTICA DE IP DHCP

la configuración del módulo de WIFI y el módulo no se conecta automáticamente al router, compruebe si DHCP está activado. Para ello, ingrese la dirección web del router (por lo general es 192.168.1.1 o 192.168.0.1) y acceda al panel de control introduciendo el usuario y la contraseña requerida por el router. Habilitar la opción DHCP y guardar los cambios de configuración.

#### ENCRIPTACIÓN WIFI

La filtración de la piscina es una operación delicada, y su control debe tener un grado de protección contra el acceso de intrusos maliciosos. Se recomienda el uso de un protocolo cifrado de alta seguridad al instalar una conexión de la piscina utilizando la red WIFL El cifrado WEP tiene algunos fallos de seguridad y por lo tanto se recomienda reemplazarlo con protocolo de encriptación WPA. Sin embargo, hay todavía un número de hogares y empresas que aún utilizan el cifrado WEP. Si tiene WEP como protocolo de encriptación, cambiardo conectándose al panel de control del router, como se explica en la sección anterior. A continuación, acceda a los de suguridad y por lo tanto en contrado WEP. Becuerde siempre de borrar y crear de nuevo la conexión de red inalámbrica en el ordenador.

## **3** CONFIGURACIÓN VISTAPOOL

Una vez el módulo WIFI esté conectado al equipo, con ambas luces encendidas, y la conexión a la red configurada, entre en **www.vistapool.es**. Acceda a la opción *Registrarse* (figura **B**) e introduzca todos los datos solicitados. Se necesitará el número de identidad de la piscina, el "ID nodo equipo" (figura **C**). Para obtener este número, hay que acceder a la pantalla "Mód. potencia" en el display TFT del equipo (figura **D**). Si el "ID nodo equipo" no tiene el formato correcto, no podrá continuar con el proceso de registro. Por favor, asegúrese de haber introducido los 24 caracteres correspondientes.

| В    | ∫ ! Visteped   Denotic form: ×<br>← → C [] visteped ex/es/login/login                                                                                                    | - ª ×<br>የ☆≡                                                                                                  | ! Vistaped   Deretic for m ×       ← → C                    |                                                                         |
|------|----------------------------------------------------------------------------------------------------|----------------------------------------------------------------------------------------------------|-------------------------------------------------------------|-------------------------------------------------------------------------|
| -    | Virtapool                                                                                                    | Español                                                                                                    | V!/Tapool                                                   | Español •                                                               |
|      | Enert de visains<br>Contourle<br>perse 4 36 ancherer<br>Recolar console en<br>en folgestion<br>Enert                                                                                                    |                                                                                                    | Erst de leuros                                              |                                                                         |
|      | Chancemer contrasted                                                                                                    |                                                                                                    | Pio - Selectora - Luttor                                    | •                                                                       |
|      |                                                                                                    |                                                                                                    | Langhad<br>Galiga postal<br>Immoure et calego de la         |                                                                         |
|      |                                                                                                    |                                                                                                    | He infer y actors for control of the set                    |                                                                         |
|      |                                                                                                    |                                                                                                    | Linux .<br>Vitions at Login                                 |                                                                         |
| D    | 12:30       5:25°C       So Menú principal         Mordine r divertitie       00 gr/h       Coorer       Principal         00 gr/h       Coorer       Principal       Filtración         22:50 m/k       Principal       OK       Filtración         7:00 m/k       Principal       OK       Iluminación         7:00 m/k       Principal       OK       Relés auxiliares         10:00 m/k       Principal       So Configuración       So Configuración         man       man       man       man       man | % Ajustes         % Pantalla         % Sonido         ) Sonido         ) Info sistema         smit on Sistema | OK   Mód. potencia   Mód. potencia   Tiempos                | Mód. potencia<br>Versión<br>Id nodo<br>0102 0304 0506<br>0708 090A 080C |
| Depi | ués de introducir el "ID nodo equipo", presione "Enviar"                                                                                                    | en la pantalla <b>C</b> y la pa                                                                               | ntalla <b>E</b> aparecerá. Elija una contraseña y presionar | "Guardar".                                                              |
|      |                                                                                                    | key/405                                                                                                    | - n ≥<br>♥ ☆ @ ■<br>Espendet •                              |                                                                         |
|      | Para completar el p<br>tetender una tenar<br>commente trans<br>tenar<br>tenar                                                                                                    | roceso de registro, por favor introduc<br>rio@emal.com<br>                                                    | e una contraseña de acceso.                                 |                                                                         |

### **4 FUNCIONAMIENTO DE VISTAPOOL**

Si la piscina se está comunicando correctamente con el servidor central de Vistapool, la pantalla **F** se mostrará. Si no hay comunicación con el sistema Vistapool, compruebe la conexión a internet y preferencias de red (ver capítulo 2). Los 2 LEDs verdes permanecerán encendidos cuando el Módulo WIFI esté correctamente conectado.

÷

Guardar.

| VICTOOO    |                               |          | Español 🔻                    |
|------------|-------------------------------|----------|------------------------------|
| Bienvenido |                               | PISCINAS | ∳PERFIL <sup>(†)</sup> SALIR |
|            | = =                           |          |                              |
|            |                               |          |                              |
|            | SAL<br>BEILTRACIÓN - MAN - ON |          |                              |
|            |                               |          |                              |
|            | O HORA LOCAL : 15:26          |          |                              |
|            | 7.7 500                       |          |                              |
|            | Ph(7.5) Rx(500)               |          |                              |
|            | OFF 0 gr/h                    |          |                              |
|            |                               |          |                              |
|            |                               |          |                              |
|            | ID: 05DD2D3539375646430A272F  |          |                              |

# 4 FUNCIONAMIENTO DE VISTAPOOL

Si desea cambiar algún parámetro de su piscina, seleccione el icono del ojo (O) en la pantalla **F** y seguidamente la pestaña "Configuración" (pantalla **G**). Esta pantalla depende del tipo de control de la piscina que se instala en su sistema. Elija el tipo de parámetros que desee ajustar, por ejemplo, si desea activar o desactivar el filtrado, pulse el boton "Man" en el íten "Filtración", y seleccione "OFF" para detener la filtración.

Para tener acceso a las estadísticas de la piscina (pantalla H), seleccione el icono de la gráfica (Im Estadísticas). Puede descargar los datos para conservar un historial de su piscina pulsando el icono  $\underline{\bullet}$ .

| VI Grand                                                                                                    |                                                                                                    | Español                                                                                               |
|----------------------------------------------------------------------------------------------------|----------------------------------------------------------------------------------------------------|----------------------------------------------------------------------------------------------------|
|                                                                                                    | do :                                                                                                    | ✿ PISCINAS                                                                                            |
| ≮ Volver a listado                                                                                                    |                                                                                                    |                                                                                                    |
|                                                                                                    | SAL                                                                                                    |                                                                                                    |
|                                                                                                    | O     O     O     O     O     O     O     O     O                                                                                                    |                                                                                                    |
|                                                                                                    | ● TEMPERATURA: 23.3°C<br>② HORA LOCAL : 15:38                                                                                                    |                                                                                                    |
|                                                                                                    | 7.7 500                                                                                                    |                                                                                                    |
|                                                                                                    | Ph 7.5 Rx 500                                                                                                    |                                                                                                    |
|                                                                                                    | OFF 0 gr/h                                                                                                    |                                                                                                    |
|                                                                                                    | F CONFIGURACIÓN ~                                                                                                    |                                                                                                    |
|                                                                                                    |                                                                                                    |                                                                                                    |
|                                                                                                    | ELECTROLYSIS 22 gr/h A V Cubierta: ON OFF                                                                                                    |                                                                                                    |
|                                                                                                    |                                                                                                    |                                                                                                    |
|                                                                                                    | ON OFF                                                                                                    |                                                                                                    |
|                                                                                                    | ILUMINACIÓN MAN AUTO                                                                                                    |                                                                                                    |
|                                                                                                    |                                                                                                    |                                                                                                    |
|                                                                                                    | ON OFF                                                                                                    |                                                                                                    |
|                                                                                                    | AUX. RELAY Relá 1 MAN AUTO TEMPO                                                                                                    |                                                                                                    |
|                                                                                                    | AUX. RELAY Reid 1 MAN AUTO TEMPO                                                                                                    |                                                                                                    |
|                                                                                                    | AUX. RELAY Relé 1 MANN AUTO TEMPO                                                                                                    |                                                                                                    |
| 0 0 0 / [ Vatapool   Donnet tuuri x                                                                                                    | AUX. RELAY Relé 1 MAN AUTO TEMPO                                                                                                    |                                                                                                    |
| O O / I Vetapoel   Donotic touch × \      F → C ☆ Vetapoel.es/es/pool/statts/id/1                                                                                                    | AUX. RELAY Relé 1 MAN AUTO TEMPO                                                                                                    | ESP   ENG   D                                                                                         |
| <ul> <li>○ ○ / I Varapeol I Denote tour: ×</li> <li>► → C fi  Vistapool.es/es/pool/stats/id/l</li> <li>✓IJTOPOOL</li> </ul>                                                                                                    | AUX. RELAY Reié 1 MAN AUTO TEMPO                                                                                                    | ESP∣ENG∣D<br>●PISCINAS ∳PERFIL ÓSAI                                                                   |
| <ul> <li>O ∫ 1 Varapool I Downer touri × </li> <li>C M D vistapool.es/pool/stats/d/1</li> <li>V1/TAPOOL</li> <li>Barnenid</li> </ul>                                                                                                    | AUX. RELAY Reié 1 MAN AUTO TEMPO                                                                                                    | ESP∣ENG∣D<br>● PISCINAS ∳ PERFIL Ó SAI                                                                |
|                                                                                                    | AUX. RELAY Reié 1 MAN AUTO TEMPO<br>ON OFF<br>80<br>00000 (Piscina) / programmente                                                                                                    | ESP∣ENG∣D<br>● PISOINAS ∳ PERFIL Ó SAI                                                                |
| O / [ Visageni   Denote Much × ]     Visageni   Denote Much × ]     Visageni   Denote M | AUX. RELAY Reié 1 MAX AUTO TEMPO<br>ON OFF<br>80<br>00000 (Piscina) / Proveromente                                                                                                    | espiengid<br>● Piscinas ∳perfil o'sai                                                                 |
| O ∫ [ Visagood   Downed: State: ] ×<br>∀ Stappool es/es/pool/stats/id/1      V!/TOPOOL Biervend      Vi/TOPOOL Biervend      Ph                                                                                                    | AUX. RELAY Reié 1 MAN AUTO TEMPO<br>ON OFF<br>80<br>0000 (Placina) / Primy sweetste                                                                                                    | ESP  ENG  D<br>O PISCINAS & PERFIL O SA                                                               |
|                                                                                                    | 00         0           80         0           00000 (Piscins) / Fourcements         0                                                                                                    | ESP ENG D<br>PISCINAS #PERFIL Ó SAI                                                                   |
| O     Vitageel   Denote tauci ×      ✓     ✓     ✓     ✓     ✓     ✓     ✓     ✓     ✓     ✓     ✓     ✓     ✓     ✓     ✓     ✓     ✓     ✓     ✓     ✓     ✓     ✓     ✓     ✓     ✓     ✓     ✓     ✓     ✓     ✓     ✓     ✓     ✓     ✓     ✓     ✓     ✓     ✓     ✓     ✓     ✓     ✓     ✓     ✓     ✓     ✓     ✓     ✓     ✓     ✓     ✓     ✓     ✓     ✓     ✓     ✓     ✓     ✓     ✓     ✓     ✓     ✓     ✓     ✓     ✓     ✓     ✓     ✓     ✓     ✓     ✓     ✓     ✓     ✓     ✓     ✓     ✓     ✓     ✓     ✓     ✓     ✓     ✓     ✓     ✓     ✓     ✓     ✓     ✓     ✓     ✓     ✓     ✓     ✓     ✓     ✓     ✓     ✓     ✓     ✓     ✓     ✓     ✓     ✓     ✓     ✓     ✓     ✓     ✓     ✓     ✓     ✓     ✓     ✓     ✓     ✓     ✓     ✓     ✓     ✓     ✓     ✓     ✓     ✓     ✓     ✓     ✓     ✓     ✓     ✓     ✓     ✓     ✓     ✓     ✓     ✓     ✓     ✓     ✓     ✓     ✓     ✓     ✓     ✓     ✓     ✓     ✓     ✓     ✓     ✓     ✓     ✓     ✓     ✓     ✓     ✓     ✓     ✓     ✓     ✓     ✓     ✓     ✓     ✓     ✓     ✓     ✓     ✓     ✓     ✓     ✓     ✓     ✓     ✓     ✓     ✓     ✓     ✓     ✓     ✓     ✓     ✓     ✓     ✓     ✓     ✓     ✓     ✓     ✓     ✓     ✓     ✓     ✓     ✓     ✓     ✓     ✓     ✓     ✓     ✓     ✓     ✓     ✓     ✓     ✓     ✓     ✓     ✓     ✓     ✓     ✓     ✓     ✓     ✓     ✓     ✓     ✓     ✓     ✓     ✓     ✓     ✓     ✓     ✓     ✓     ✓     ✓     ✓     ✓     ✓     ✓     ✓     ✓     ✓     ✓     ✓     ✓     ✓     ✓     ✓     ✓     ✓     ✓     ✓     ✓     ✓     ✓     ✓     ✓     ✓     ✓     ✓     ✓     ✓     ✓     ✓     ✓     ✓     ✓     ✓     ✓     ✓     ✓     ✓     ✓     ✓     ✓     ✓     ✓     ✓     ✓     ✓     ✓     ✓     ✓     ✓     ✓     ✓     ✓     ✓     ✓     ✓     ✓     ✓     ✓     ✓     ✓     ✓     ✓     ✓     ✓     ✓     ✓     ✓     ✓     ✓     ✓     ✓     ✓     ✓     ✓     ✓     ✓     ✓     ✓     ✓     ✓     ✓     ✓     ✓     ✓     ✓     ✓     ✓     ✓     ✓     ✓     ✓     ✓     ✓     ✓     ✓     ✓     ✓     ✓     ✓     ✓     ✓     ✓     ✓     ✓     ✓     ✓     ✓     | B0         0N         OFF           AUX. RELAY         Relé 1         MAN. AUTO         TEMPO           0N         OFF         0N         OFF           80         0         0         0           00000 (Piscina) /         Packacenedide         0         0           00000 (Piscina) /         Packacenedide         0         0           00000 (Piscina) /         Packacenedide         0         0                                          | ESP ENG D<br>PISCINAS & PEPFIL & SAI<br>PISCINAS & PEPFIL & SAI<br>Aug 10                             |
|                                                                                                    | B0         0N         OFF           AUX. RELAY         Relé 1         MAN         AUTO         TEMPO           NO         OFF         0N         OFF         0N         0FF           80         0         0N         OFF         0N         0FF           00000 (Piscina) /         Protestancestrict         0N         0FF         0N         0FF           3ul 21         Jul 25         Jul 29         Aug         Aug         0FF         0FF | ESP ENG D<br>PISCINAS # PERFL & SAI<br>PISCINAS # PERFL & SAI<br>Aug 10<br>Q Show all<br>Aug 10       |
| C      C     Vitapeel (Denote tauc) ×      Vitapeel (Denote tauc) ×      Vitapeel.es/set/set/set/s/d/1      Vitapeel.es/set/set/s/d/1      Vitapeel.es/set/set/set/s/d/1      Vitapeel.es/set/set/set/s/d/1      Vitapeel.es/set/set/set/s/d/1      Vitapeel.es/set/set/set/s/d/1      Vitapeel.es/set/set/set/s/d/1      Vitapeel.es/set/set/set/set/set/set/set/set/set/s                                                                                                    | 01         0FF           AUX. RELAY         Relé 1           0N         0FF           80         0           00000 (Piscina) / programment           00000 (Piscina) / programment           Jul 21         Jul 25           Jul 21         Jul 25           Jul 21         Jul 25                                                                                                    | ESP   ENG   D<br>• PISONAS + PERFL • SAI<br>Aug 10<br>• Show all                                      |
| 0       ∫       Y#stapool       ∑         t → C       M       Overstapool       Stapool         VI/TAPOOL       Bierwreid          V/V       Double          M       10                                                                                                    | ON         OFF           AUX. RELAY         Relé 1           NO         OFF           80         0           9         00000 (Piscins) / publicencents)           300000 (Piscins) / publicencents)         1           301 21         301 25         301 29         Aug         Aug 00                                                                                                    | ESP ENG D<br>PESCINAS \$PERFIL 0 SAI<br>PESCINAS \$PERFIL 0 SAI<br>Aug 10<br>Q Show all<br>Q Show all |
| C       0       ∫       Vistapool       >         E       C       ff       Nistapool       >         VI/TAPOOL       Bierwend          Vistapool       >          Vistapool       >       >           >       >       >           >       >       >            >       >            >       >            >       >            >       >            >       >            >       >            >       >            >       >            >       >            >       >            >       >            >       >            >       >           <                                                                                                    | ON         OFF           AUX. RELAY         Relé 1         MAX. AUTO         TEMPO           ON         OFF         OFF         000000         0000000         0000000         0000000         0000000         000000000000000000000000000000000000                                                                                                    | ESP ENG D<br>PESCINAS & PERFIL OSA<br>PESCINAS & PERFIL OSA<br>Aug 10<br>C Show all<br>C Show all     |
| C      C      Vitapool   Domotic touch ×      Vitapool es/es/pool/stats/id/1      Vitapool es/es/pool/stats/id/1      Vitapool es/es | ON         OFF           AUX. RELAY         Relé 1         MAN AUTO TEMPO           NO         OFF         ON         OFF           80         0         0         0           00000 (Piscing) /         Packagementata         0         0           3/d 21         Jul 25         Jul 29         Aug         Aug 00                                                                                                    | ESP ENG D<br>PESCINAS & PERFIL OSA<br>PESCINAS & PERFIL OSA<br>Aug 10<br>C Show all<br>C Show all     |

Para añadir más piscinas a su perfil, diríjase a la página inicial clicando sobre el logotipo de Vistapool y seleccione el icono de lista ( $i\equiv$ ), situado justo encima del recuadro con la información sobre su piscina. La pantalla I aparecerá, presione el botón "Nueva", rellene el formulario con los datos de la piscina y presione "Guardar".

| VIJTAPOOL                    | Bienvenido |                                        |                     | O PISCINAS       | ESP   ENG   DI |
|------------------------------|------------|----------------------------------------|---------------------|------------------|----------------|
| Listado de registros (1 / 1) |            |                                        |                     |                  |                |
| ✓ Nueva<br>Buscar            | Nombre     | ID nodo equipo                         | Ciudad              | Creado el        | Actualizad     |
|                              | PISCINA    | 00000000000000000000000000000000000000 | conectada Barcelona | 30/11/-1 0:00:00 | 23/7/2015 2    |